EN\_ES\_FR\_DE\_IT\_CN

File Installation Guide Guía de instalación de archivos Guide d'installation de fichier Datei-Installationsanleitung Guida di installazione dei file 文件安装说明书

English

Español

Français

Deutsch

Italiano

简体中文

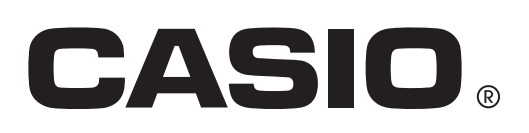

#### File Installation Guide

You can perform the following procedure on the emulator to install an Add-In application, Add-In language, eActivity, Picture material file, etc.

#### To install a file

1. From the Main Menu, enter the Memory mode.

| ∎<br>Memory Manager                                                                                                   |
|----------------------------------------------------------------------------------------------------|
| F1:Main Memory<br>F2:Storage Memory<br>F3:Import/Export<br>F4:Backup<br>F5:Optimization<br>MAIN_SIRGNEN_PC_BACKUP_OPT |

### 2. Click F3 (PC) F1 (Import).

• This displays a dialog box for opening a file.

|                                                                                                    |               | Open                                         |                               |                         | ×  |
|----------------------------------------------------------------------------------------------------|---------------|----------------------------------------------|-------------------------------|-------------------------|----|
|                                                                                                    | ▶ Documents ▶ | ~ C                                          | Search Documents              |                         | P, |
| Organize 🔻 New folder                                                                                                    |               |                                              |                               | •                       | 0  |
| <ul> <li>★ Favorites</li> <li>▲ Desktop</li> <li>▲ Downloads</li> <li>※ Recent places</li> <li>※ Libraries</li> <li>▲ Documents</li> <li>▲ Music</li> <li>※ Pictures</li> <li>※ Videos</li> <li>≪ Homegroup</li> <li>※ Computer</li> <li>▲ Local Disk (D:)</li> <li>← Local Disk (D:)</li> </ul> | ne            | Date modified<br>No items match your search. | Туре                          | Size                    |    |
|                                                                                                    |               |                                              |                               |                         |    |
| File name:                                                                                                    |               | ¥                                            | fx-CG10/20 files (*.c<br>Open | 31*;*.g2*;*.g<br>Cancel | •  |

 $\pmb{3}$ . Select the file you want and then click [Open].

| 🖹 🛂 9129984 Bytes Free |  |
|------------------------|--|
| Save                   |  |
| ROOT                   |  |
| CASIO                  |  |
|                        |  |
|                        |  |
|                        |  |
|                        |  |
| SAVE                   |  |

4. Select the folder where you want to save the file and then click F1 (SAVE).

| <u>∎</u><br>In  | nont/Furnant Filoa | 1 |  |  |
|-----------------|--------------------|---|--|--|
| F1              | Complete!          |   |  |  |
| Г               | Press:[EXIT]       |   |  |  |
| [Import]Export] |                    |   |  |  |

5. Click EXIT.

6. Click MENU.

• If you installed an add-in application file, the icon of the application you just installed should be visible on the Main Menu.

| <b>(</b>     | MAIN MENU                                 |         |                      |  |  |  |
|--------------|-------------------------------------------|---------|----------------------|--|--|--|
| Conic Graphs | aX <sup>2</sup> +bX A<br>+c=0<br>Equation | Program | Financial            |  |  |  |
| E-CON4       | Link                                      | Memory  | 유성 G<br>코니<br>System |  |  |  |
| Picture Plot |                                           |         |                      |  |  |  |

• Some Add-In applications may act differently on the calculator than they do on the emulator.

#### Guía de instalación de archivos

Puede realizar el siguiente procedimiento en el emulador para instalar una aplicación de adición, un idioma de adición, una eActivity, un archivo de material de imagen, etc.

#### Para instalar un archivo

1. Desde el menú principal, ingrese al modo Memory.

| 8                                                                                                    |
|----------------------------------------------------------------------------------------------------|
| Memory Manager                                                                                                    |
| F1:Main Memory<br>F2:Storage Memory<br>F3:Import/Export<br>F4:Backup<br>F5:Optimization<br>MAIN SIRGMEN PC BACKUP OPT |

2. Haga clic en F3 (PC) F1 (Import).

• Aparece un cuadro de diálogo para abrir el archivo.

|                                                                                                    | Open                                         |                                                  | × |
|----------------------------------------------------------------------------------------------------|----------------------------------------------|--------------------------------------------------|---|
| ( ) → ↑ → Libraries → Documents →                                                                                                    | v د                                          | Search Documents                                 | P |
| Organize 🔻 New folder                                                                                                    |                                              | 8== ▼ □                                          | 0 |
| <ul> <li>★ Favorites</li> <li>Desktop</li> <li>Downloads</li> <li>Recent places</li> <li>Ausic</li> <li>Documents</li> <li>Music</li> <li>Videos</li> <li>Homegroup</li> <li>Local Disk (C:)</li> <li>Local Disk (C:)</li> <li>Local Disk (C:)</li> <li>Local Disk (C:)</li> </ul> | Date modified<br>No items match your search. | Type Size                                        |   |
| File name:                                                                                                    | ~                                            | fx-CG10/20 files (*.g1*)*.g2*)*.g<br>Open Cancel | • |

3. Seleccione el archivo que desea [Open].

| 🖹 💁 9129984 Bytes Free |  |
|------------------------|--|
| Save                   |  |
| ROOT                   |  |
| CASIO                  |  |
|                        |  |
|                        |  |
|                        |  |
|                        |  |
| SAVE                   |  |

4. Seleccione la carpeta en la que desea guardar el archivo y haga clic en F1 (SAVE).

| <u>∎</u><br>Im  | nont/Eunont Eilog |  |  |  |
|-----------------|-------------------|--|--|--|
| F1              | Complete!         |  |  |  |
| Γ               | Press:[EXIT]      |  |  |  |
| [Import]Export] |                   |  |  |  |

5. Haga clic en EXIT.

- 6. Haga clic en MENU.
  - Si ha instalado un archivo de aplicación de adición, el icono de la aplicación recién instalada debe estar visible en el menú principal.

|              | MAIN MENU                                 |                |                    |  |  |  |
|--------------|-------------------------------------------|----------------|--------------------|--|--|--|
| Conic Graphs | aX <sup>2</sup> +bX A<br>+c=0<br>Equation | 字 B<br>Program | S.€ C<br>Financial |  |  |  |
| E-CON4       | Link                                      | Memory         | Aの<br>日<br>System  |  |  |  |
| Picture Plot |                                           |                |                    |  |  |  |

• Algunas aplicaciones de adición pueden actuar de diferente manera entre la calculadora y el emulador.

#### Guide d'installation de fichier

Vous pouvez installer une application ajoutée, une langue ajoutée, une eActivity, un fichier de matériaux image, etc. de la façon suivante à l'aide de l'émulateur.

#### Installer un fichier

1. Depuis le menu principal, accédez au mode Memory.

| <b>≘</b><br>Memory Manager                                                              |  |
|-----------------------------------------------------------------------------------------|--|
| F1:Main Memory<br>F2:Storage Memory<br>F3:Import/Export<br>F4:Backup<br>F5:Optimization |  |

- 2. Cliquez sur F3 (PC) F1 (Import).
  - La boîte de dialogue permettant d'ouvrir un fichier s'affiche.

|                       |               | Open                                         |                               |                         | ×  |
|-----------------------|---------------|----------------------------------------------|-------------------------------|-------------------------|----|
| ( ) → ↑  → Libraries  | ▶ Documents ▶ | ~ C                                          | Search Documents              |                         | P, |
| Organize 🔻 New folder |               |                                              | -==<br>-=-                    | •                       | 0  |
|                       | me *          | Date modified<br>No items match your search. | Type                          | Size                    |    |
| 👝 Local Disk (D:)     |               |                                              |                               |                         |    |
| 👝 Local Disc (E:)     |               |                                              |                               |                         |    |
| File name:            |               | ~                                            | fx-CG10/20 files (*.)<br>Open | g1*;*.g2*;*.g<br>Cancel | ¥  |

3. Sélectionnez le fichier souhaité, puis cliquez sur [Open].

| <b>≘</b> №9129984 Bytes Free |  |
|------------------------------|--|
| Save                         |  |
| ROOT                         |  |
| CASIO                        |  |
|                              |  |
|                              |  |
|                              |  |
|                              |  |
| SAVE                         |  |

4. Sélectionnez le dossier où vous voulez sauvegarder le fichier puis cliquez sur F1 (SAVE).

| <u>∎</u><br>In | pont/Expont Filog | _ |  |  |
|----------------|-------------------|---|--|--|
| F1             | Complete!         |   |  |  |
| Г⊿             | Press:[EXIT]      |   |  |  |
| [Import]Export |                   |   |  |  |

5. Cliquez sur EXIT.

- 6. Cliquez sur MENU.
  - Si vous installez le fichier d'une application ajoutée, l'icône de l'application que vous venez d'installer doit être visible sur le menu principal.

| <b>1</b>     | MAIN                                      | MENU          |           |
|--------------|-------------------------------------------|---------------|-----------|
| Conic Graphs | aX <sup>2</sup> +bX A<br>+c=0<br>Equation | 全日<br>Program | Financial |
| E-CON4       | Link                                      | Memory        | System    |
| Picture Plot |                                           |               |           |

• Certaines applications ajoutées peuvent agir différemment sur la calculatrice et sur l'émulateur.

#### Datei-Installationsanleitung

Nach dem folgenden Vorgehen kann im Emulator eine Add-In-Anwendung, Add-In-Sprache, eActivity, Bildmaterial-Datei usw. installiert werden.

#### Installieren einer Datei

1. Rufen Sie im Hauptmenü das Memory-Menü auf.

| ∎<br>Memory Manager                                                                                                   |
|----------------------------------------------------------------------------------------------------|
| F1:Main Memory<br>F2:Storage Memory<br>F3:Import/Export<br>F4:Backup<br>F5:Optimization<br>MAIN_SIRGMEN_PC_BACKUP_OPT |

- 2. Klicken Sie auf F3 (PC) F1 (Import).
  - Dies zeigt ein Dialogfenster zum Öffnen einer Datei an.

| La constante de la constante de la constante de la constante de la constante de la constante de la constante de                    |               | Open                                         |                               |                         | × |
|----------------------------------------------------------------------------------------------------|---------------|----------------------------------------------|-------------------------------|-------------------------|---|
| ( ) → ↑  → Libraries                                                                                                    | → Documents → | ~ ¢                                          | Search Documents              |                         | P |
| Organize 🔻 New folder                                                                                                    |               |                                              | 3==                           | •                       | 0 |
| ★ Favorites Na<br>■ Desktop<br>B Downloads<br>■ Recent places                                                                      | me            | Date modified<br>No items match your search. | Туре                          | Size                    |   |
| Call Libraries<br>Documents<br>Music<br>Pictures<br>Videos                                                                         |               |                                              |                               |                         |   |
| n Homegroup                                                                                                    |               |                                              |                               |                         |   |
| <ul> <li>Computer</li> <li>Local Disk (C:)</li> <li>Local Disk (D:)</li> <li>Local Disc (E:)</li> <li>scots (winsatzin)</li> </ul> |               |                                              |                               |                         |   |
| File name:                                                                                                    |               | v                                            | fx-CG10/20 files (*.9<br>Open | g1*;*.g2*;*.g<br>Cancel | * |

 ${\it 3.}$  Wählen Sie die gewünschte Datei und klicken Sie dann auf [Open].

| 🗎 🗛 9129984 Bytes Free |  |
|------------------------|--|
| Save                   |  |
| ROOT                   |  |
| □CASIO                 |  |
|                        |  |
|                        |  |
|                        |  |
|                        |  |
| SAVE                   |  |

4. Wählen Sie den Ordner, in dem Sie die Datei speichern möchten, und klicken Sie dann auf Fil (SAVE).

| <u>₿</u><br>In | pont/Europt Files |  |
|----------------|-------------------|--|
| F1             | Complete!         |  |
| Fì             | Press:[EXIT]      |  |
| [Imp           | ort)Export        |  |

- 5. Klicken Sie auf EXIT.
- 6. Klicken Sie auf WENU.
  - Wenn Sie eine Add-In-Anwendungsdatei installiert haben, sollte im Hauptmenü das Icon der gerade installierten Anwendung angezeigt sein.

| <b>1</b>     | MAIN                                      | MENU    |        |
|--------------|-------------------------------------------|---------|--------|
| Conic Graphs | aX <sup>2</sup> +bX A<br>+c=0<br>Equation | Program |        |
|              |                                           | Memory  | Svstem |
| Picture Plot |                                           |         |        |

• Manche Add-In-Anwendungen können sich auf Rechnern anders verhalten als auf dem Emulator.

#### Guida di installazione dei file

È possibile eseguire la seguente procedura sull'emulatore per installare il file di un'applicazione aggiuntiva, di una lingua aggiuntiva, di una eActivity, di materiale di immagini ecc.

#### Installare un file

1. Dal menu principale (Main Menu), accedere alla modalità Memory.

| ∎<br>Memory Manager                                                                                                   |
|----------------------------------------------------------------------------------------------------|
| F1:Main Memory<br>F2:Storage Memory<br>F3:Import/Export<br>F4:Backup<br>F5:Optimization<br>MAIN_SIRGMEN PC_BACKUP_OPT |

2. Fare clic su F3(PC)F1(Import).

• Compare una finestra di dialogo per l'apertura di un file.

| le .                  |               | Open                                         |                              |                         | ×   |
|-----------------------|---------------|----------------------------------------------|------------------------------|-------------------------|-----|
| ( ) → ↑ → Libraries   | ▹ Documents ▶ | ~ C                                          | Search Documents             |                         | P   |
| Organize 👻 New folder |               |                                              |                              | •                       | 0   |
|                       | me *          | Date modified<br>No items match your search. | Туре                         | Size                    |     |
| File name:            |               | ~                                            | fx-CG10/20 files (*.<br>Open | g1*;*.g2*;*.g<br>Cancel | · · |

3. Selezionare il file desiderato, quindi fare clic su [Open].

| 🗐 🔼 9129984 Bytes Free |   |
|------------------------|---|
| Save                   |   |
| ROOT                   |   |
| □CASIO                 | _ |
|                        |   |
|                        |   |
|                        |   |
| l                      |   |
| SAVE                   |   |

4. Selezionare la cartella dove si desidera salvare il file, quindi fare clic su F1 (SAVE).

| <u>₿</u><br>Im | nont/Europt Filog |   |
|----------------|-------------------|---|
| F1             | Complete!         |   |
| Г              | Press:[EXIT]      |   |
|                | ort)Export)       | - |

5. Fare clic su EXIT.

- 6. Fare clic su MENU.
  - Se si è installato il file di un'applicazione aggiuntiva, sul menu principale (Main Menu) dovrebbe essere visibile l'icona dell'applicazione.

|              | MAIN MENU                                 |         |           |  |  |
|--------------|-------------------------------------------|---------|-----------|--|--|
| Conic Graphs | aX <sup>2</sup> +bX A<br>+c=0<br>Fguation | Program |           |  |  |
|              |                                           | Hemory  |           |  |  |
| Picture Plot | LIIIV                                     | nonor y | 595 tolii |  |  |

• Alcune applicazioni aggiuntive sulla calcolatrice potrebbero funzionare diversamente rispetto a come funzionano sull'emulatore.

#### ■文件安装说明书

您可以在仿真器上执行下列过程以安装插件应用程序、插件语言、eActivity、图片素材文件等等。

#### 安装文件

1. 在主菜单中,进入内存管理模式。

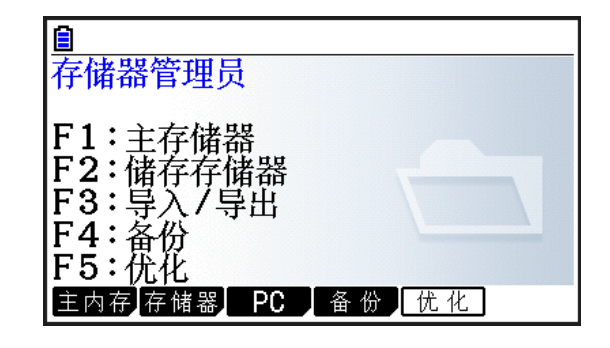

#### **2.**单击F3(PC)F1(导入)。

• 这将显示一个用于打开文件的对话框。

|                                                                                                    | 打开                               | × |
|----------------------------------------------------------------------------------------------------|----------------------------------|---|
| ④ ④ ▼ ↑ 🖹 ▶ 库 ▶ 文档 ▶                                                                                                    | ▼ 0 捜索 文档                        | Q |
| 组织 ▼ 新建文件夹                                                                                                    | 8== 🗸 📊                          | 0 |
| <ul> <li>★ 收藏夹</li> <li>▲ 「「「」」」</li> <li>● 桌面</li> <li>● 桌面</li> <li>● 漫近访问的位置</li> <li>● 算</li> <li>● 漫灯</li> <li>● 文档</li> <li>● 首乐</li> <li>● 家庭組</li> <li>● 「「」」</li> <li>● 古乐</li> <li>● 家庭組</li> <li>● 「」</li> <li>● 古乐</li> <li>● ○ 古形</li> <li>● ○ 古形</li> <li>● ○ 古形</li> <li>● ○ coal Disc (E)</li> </ul> | 修改日期 类型 大小<br>没有与搜索条件匹配的项。       |   |
| ■ s-ota (uin-atoik *<br>文件名(N):                                                                                                    | v fx-CG10/20 files (*.g1*;*.g2*; | ~ |
|                                                                                                    | 打开(O) 取消                         |   |

3. 选择所需文件, 然后单击[打开]。

| 曾 № 9129984 字节剩余 |  |
|------------------|--|
| 保存               |  |
| ROOT             |  |
| □CASIO           |  |
|                  |  |
|                  |  |
|                  |  |
|                  |  |
|                  |  |

**4.** 选择想要保存文件的文件夹,然后单击**F1**(保存)。

| 自促在 | *        |  |
|-----|----------|--|
|     | 完毕!      |  |
|     | 按:[EXIT] |  |
| 保石  | 存        |  |

**5.**单击 EXIT。

- *6.*单击 MENU。
  - •如果您安装了插件应用程序文件,那么刚安装的应用程序的图标将会出现在主菜单中。

| <b>(</b>    | 主菜单                           |      |      |  |
|-------------|-------------------------------|------|------|--|
|             | aX <sup>2</sup> +bX A<br>+c=0 |      |      |  |
|             |                               |      |      |  |
| 传感器         | 链接                            | 内存管理 | 系统管理 |  |
| <b>教学探索</b> |                               |      |      |  |

•一些插件应用程序可能会直接作用于计算器,而非仿真器。

# **CASIO**<sub>®</sub>

## CASIO COMPUTER CO., LTD.

6-2, Hon-machi 1-chome Shibuya-ku, Tokyo 151-8543, Japan

> SA1803-C © 2013 CASIO COMPUTER CO., LTD.